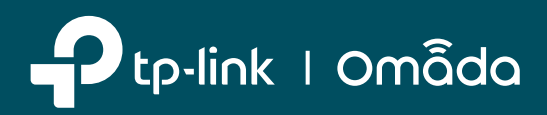

## **Partner Program**

## Iscriviti al Partner Program TP-Link per far crescere insieme il tuo business

Attraverso il suo Partner Program, TP-Link mette a disposizione di **Value Added Reseller (VAR)** e **System Integrator** strumenti di formazione e consulenza, supportando concretamente lo sviluppo di nuove opportunità di business.

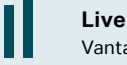

**Livelli di partnership** Vantaggi crescenti dedicati.

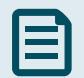

**Formazione tecnica gratuita** Video on-demand e corsi live.

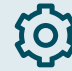

**Deal registration** Protezione sui nuovi progetti.

## PROCEDURA DI ISCRIZIONE AL PARTNER PORTAL

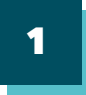

## Visita il sito https://partner.tp-link.com/it/

Clicca sul tasto "**Registrati**" e inserisci i dati del tuo nuovo account: email, nome, cognome e password. Seleziona: Accetto i *Termini e le condizioni di utilizzo*. Completa questo step cliccando su "**Registrati**".

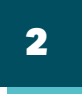

**Verifica la ricezione dell'email di conferma del tuo indirizzo email** Se non l'hai ricevuta controlla anche le sezioni *Spam / Posta indesiderata.* Clicca sul link all'interno della mail e continua con lo step numero 3.

3

Effettua il login usando le credenziali del tuo account, creato al primo step Completa il tuo profilo cliccando sul tasto "Informazioni Business Complete"

Tutte le informazioni contrassegnate con \* sono obbligatorie. Se non possiedi tutte le informazioni necessarie puoi cliccare sul tasto **"Salva"** e completare la registrazione in seguito.

Una volta inseriti tutti i dati completa lo step cliccando su "Accedi" per inviare le informazioni al sistema.

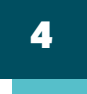

Attendi l'email di conferma della registrazione

L'email di conferma rende operativo il tuo account: ora hai libero accesso alle risorse del Partner Portal!

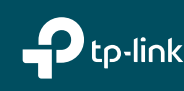